## Návod na stažení / otevření souboru \*.rar

- 1. Pravým tlačítkem klikněte na daný soubor / odkaz.
- 2. Zvolte možnost Uložit cíl / Uložit jako.
- 3. Uložte soubor na disk.

| Vzdělávací materiály ke kurzům DVPP sekce sociálního z                                      | nevýhodnění –                                                                 |
|---------------------------------------------------------------------------------------------|-------------------------------------------------------------------------------|
| Název kurzu                                                                                 | Prezentace, Pracovní Kurikulum<br>listy, Ostatní (přílohy) (anotace)          |
| 1. Sociální znevýhodnění a jeho důsledky ve vzdělávání                                      | Otevřít odkaz                                                                 |
| 2. Index inkluze v praxi                                                                    | Otevřít odkaz v nové záložce<br>Otevřít odkaz v novém okně<br>Uložit cil jako |
| <ol> <li>Spolupráce školy a místních komunit – komunitní vzdělávání</li> </ol>              | Vytisknout cí                                                                 |
| <ol> <li>Hodnocení průběhu a výsledků vzdělávání nejen žáků se SVP</li> </ol>               | Zobrazit obrázek.<br>Uložit obrázek jako<br>Odeslat obrázek e-mailem          |
| 5. Heterogenita skupiny a klima třídy                                                       | Přejít do složky Obrázky<br>Nastavit jako pozadí                              |
| 6. Práce s kulturní odlišností v české škole                                                | Vyjmout<br>Kopírovat                                                          |
| 8. Proč inkluzivní vzdělávání? Principy, efektivní metody a právní<br>rámec vzdělávání žáků | Kopírovat zástupce<br>Vložit<br>Vybrat vše                                    |
| 9. Vliv odlišného mateřského jazyka na školní úspěšnost žáků                                | Zobrazit zdrojový kód                                                         |
|                                                                                             | Přidat k oblíbeným položkám                                                   |
| 10. Vliv ústavní výchovy na školní úspěšnost žáků                                           | Add to Google Photos Screensaver<br>Odeslat do aplikace OneNote               |
| 11. Práce s předsudky na českých školách                                                    | Ulastnosti                                                                    |

4. Vyhledejte uložený soubor na disku. Pravým tlačítkem klikněte na soubor a zvolte možnost Extrahovat soubory / Extrahovat do [název složky].

Pokud takovou nebo podobnou možnost v nabídce nemáte, je třeba nainstalovat odpovídající program. Přejděte na následující stránku: *http://www.stahuj.centrum.cz/utility\_a\_ostatni/komprese/winrar/*. Zvolte stáhnout. Vyhledejte instalační soubor na disku a spusťte jej. Postupujte dle instrukcí Průvodce instalací. Po úspěšné instalaci postupujte dle tohoto návodu k otevření komprimovaného souboru.

| socialni_znevyhodneni_a_jeho_dusledky_ve_vzdelavani-2014-04-09.rar |           |                                                                               |  |
|--------------------------------------------------------------------|-----------|-------------------------------------------------------------------------------|--|
|                                                                    |           | Otevřít                                                                       |  |
| 1                                                                  |           | Extrahovat soubory                                                            |  |
|                                                                    |           | Extrahovat zde                                                                |  |
|                                                                    | <u> </u>  | Extrahovat do socialni_znevyhodneni_a_jeho_dusledky_ve_vzdelavani-2014-04-09\ |  |
| 1                                                                  | 8         | Move to Dropbox                                                               |  |
|                                                                    | Heraser + |                                                                               |  |
| (                                                                  | ۲         | Zkontrolovat pomocí ESET NOD32 Antivirus                                      |  |
|                                                                    |           | Další možnosti •                                                              |  |
|                                                                    |           | Otevřít v programu                                                            |  |
|                                                                    |           | Sdilet s                                                                      |  |
|                                                                    | ¥         | Zkontrolovat pomocí Malwarebytes Anti-Malware.                                |  |
|                                                                    |           | Obnovit předchozí verze                                                       |  |
|                                                                    |           | Odeslat •                                                                     |  |
|                                                                    |           | Vyjmout                                                                       |  |
|                                                                    |           | Kopírovat                                                                     |  |
|                                                                    |           | Vytvořit zástupce                                                             |  |
|                                                                    |           | Odstranit                                                                     |  |
|                                                                    |           | Přejmenovat                                                                   |  |
|                                                                    |           | Vlastnosti                                                                    |  |

5. Program vyzve k zadání hesla. Zadejte správné heslo a potvrďte OK. V odpovídajícím adresáři se vytvoří nová složka, která obsahuje vzdělávací materiály ke zvolenému kurzu.

| Zadání hesla                                                                                     | x   |
|--------------------------------------------------------------------------------------------------|-----|
| Vložte heslo pro šifrovaný archiv<br>cialni_znevyhodneni_a_jeho_dusledky_ve_vzdelavani-2014-04-0 | 9.r |
| Vložte heslo                                                                                     |     |
|                                                                                                  |     |
|                                                                                                  |     |
|                                                                                                  |     |
| Zobrazit heslo                                                                                   |     |
|                                                                                                  |     |
| Použít pro všechny archivy                                                                       |     |
| Správa hesel                                                                                     |     |
|                                                                                                  |     |
| OK Storno Nápověda                                                                               |     |